## BAC-1000 Series WiFi Thermostat

User Guide

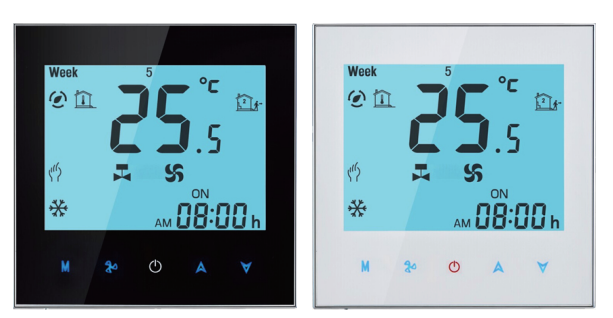

## For Fan Coil Unit

## Welcome

Thank you for your purchase.

Your new thermostat will provide uniform and comfortable temperature control throughout every room in your property. We bring together technology, craftsmanship and the highest quality materials to provide you with a safe, reliable product combined with sleek, contemporary design

Please read this installation/programming manual for comprehensive instructions on installing and operating your thermostat. Please also ensure a suitably qualified person installs your thermostat and complies with all local regulations.

## In the box you will find

| Thermostat | 1pc | Screws     | 2pc |
|------------|-----|------------|-----|
| User Guide | 1pc | Wall plate | 1pc |
| QC Passed  | 1pc |            |     |

## ABOUT YOUR THERMOSTATS

BAC-1000 series Modern Round Touch Screen Room Thermostats are designed to on/off control the fans and valves in air conditioner applications via comparison of the room temperature and setting temp. as reaching the aim of comfort and saving energy.

## MODEL DEFINITION

A: Two pipe; Control Fan Coil Unit and Two Wired Motorized Valve M: Two pipe; Control Fan Coil Unit and 0-10V Motorized Valve

E : Four pipe; Control Fan Coil Unit and Two Wired Heat Valve and Two Wired Cool Valve.

N : Modbus RTU communication B:BACnet communication W : Wifi connection T : Clock K : Keycard W2 : Window P: Programmable E : External Sensor For example: BAC-1000ALW

## FEATURES

## On Appearance

- 1. 86mm hidden box and european 60mm round box is suitable.
- 2. White, black or gold housing creates your colorful life.
- 3. White backlight protect your eyes
- 4. Touch buttons to make simple operation.
- 5. Amazing Silver Frame opens your modern life.

### On Functionality

- 1. Powerful functions are available such as Modbus/WIFI etc,.
- 2. 0.5°C Accuracy keeps temperature within the level you set.
- 3. Data memory when power is off.
- 4. 5+2 six periods programmable maximize comfort and economy.
- 5. Create thermostat group to centrally control.
- 6. Integrated with Amazon Echo, Google Home, Tmall Genie.
- 7. Support Device Sharing.
- 8. All setting languages synchronize your time zone, address and language
- 9. No limit to add room.
- 10. Support Smart Scene.

## DIMENSION

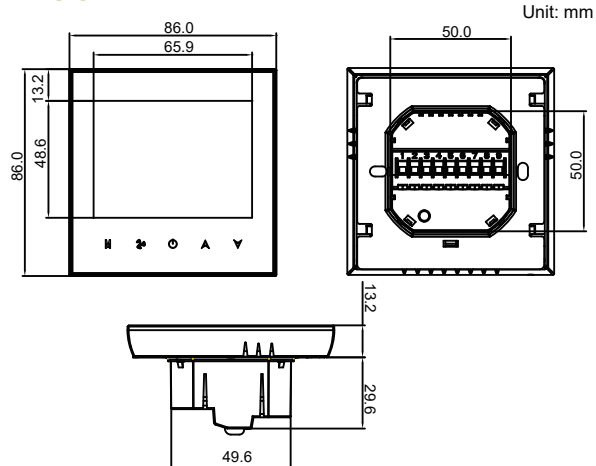

## **TECHNICAL DATA**

Power Supply: 95 ~ 240 VAC, 50 ~ 60HZ Fan Relay Amps Resistance: 5A: Inductive: 3A Valve Relay Amps Resistance: 3A: Inductive: 1A Sensor: NTC3950, 10K Accuracy: ±0.5 °C Set Temp. Range: 5 -35 °C Dispaly Temp. Range: 5 ~ 99 C Ambient Temp.:  $0 \sim 45^{\circ}$ C Ambient Humidity: 5 ~ 95 % RH (Non Condensing) Storage Temp.: -5 ~ 45 °C Power Consumption: <1.5W Timing Error: < 1% Shell Material: PC +ABS (Fireproof) Installation Box: 86 \* 86mm Square or European 60mm Round Box Wire Terminals: Wire 2 x 1.5 mm2 or 1 x 2.5 mm2 Protection Class: IP20 **Buttons: Capactive Touch Buttons** 

## **BEFORE WIRING AND INSTALLING...**

- 1. Read these instructions carefully. Failure to follow them could damage the product or cause a hazardous condition.
- 2. Check the ratings given in the instructions and on the product to make sure the product is suitable for your application.
- 3. Installer must be a trained, experienced service technician.
- 4. After installation is complete, check out product operation as provided in these instructions.

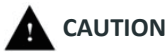

Electrical Shock or Equipment Damage Hazard. Can shock individuals or short equipment circuitry. Disconnect power supply before installation.

## WIRING

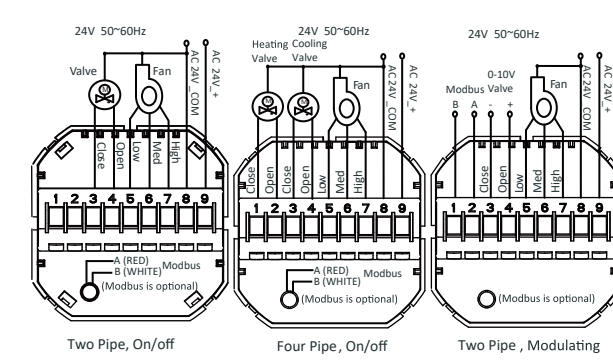

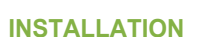

Your thermostat is suitable for installation within a standard 86mm pattress box or European 60mm pattress box

Step 1. Keep the electricity off. See Fig 1.

Step 2. Remove the mounting Plate by rotating the LCD part. See Fig 2.

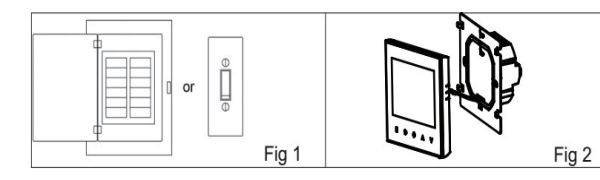

Step 3. Connect power supply, load into the appropriate terminals. (see "Wiring your thermostat" for details and Fig 3). Step 4. Fix the mounting plate into the wall with screws in the box. See Fig 4.

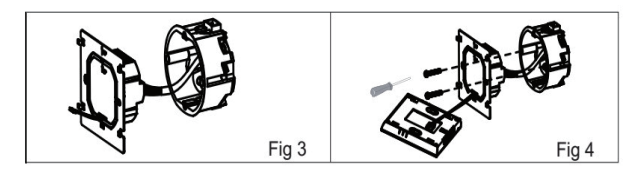

Step 6. Installation complete. See Fig 6

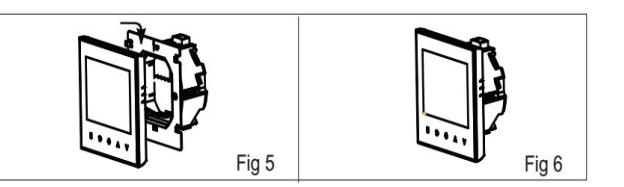

| Energysaving |  |
|--------------|--|
| Network      |  |
| Heating On   |  |
| Manual —     |  |
| Lock —       |  |
| Cooling —    |  |
| Heating      |  |
| Ventilation  |  |
| Sleeping     |  |

## **OPERATION** During Power On

1. Power On/off: Press O to turn the thermostat on/off.

2. Manual & Programmable

Press and hold **M**, () will flash. Press **A** to select manual and press ▼ to select weekly programmable.

3. Setting Temperature

display in the left corner of screen.

4. Locking Your Thermostat Press and hold the  $A \forall$  for 5 seconds to lock/unlock your thermostat. In item 3 of high senior options, you can select full lock or half lock.

5. Selecting System Mode

fan runs.

6. Setting the Fan Speed

7. Adjusting/Setting the Clock

Step 5. Fasten body of thermostat and the mounting plate See Fig 5

## HOME SCREEN QUICK REFERENCE

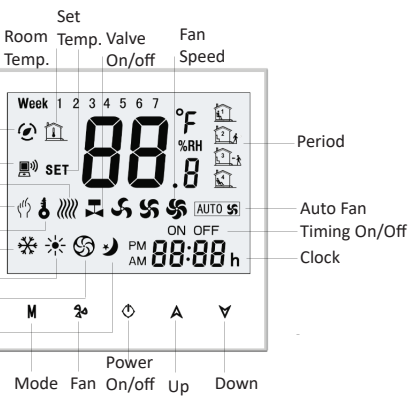

In the mode of manual, press  $\land \forall$  to set temperature.  $\oint \forall$  will

Press **M** to change the system mode HEATING. COOLING and VENTILATION. In the mode of VENTILATION, the valve is off but the

Press to select the fan speed AUTO, HIGH, MED, LOW.

Press and hold **M**. If will flash. Press **M** to set minute, hour and

weekday (1 = Monday, 2 = Tuesday etc.) by using the  $\land \forall$ arrows, after 3 seconds the value will be confirmed automatically.

### 8. Adjusting the Weekly Programmable

Press M to do the adjustment of weekly programmable. Then press **M** to change the different items. Press A or  $\forall$  to set the relative values.

Your thermostat provides six scheduled heating and cooling periods each day – three Comfort periods - 1, 3 & 5 (the temperature required when room is occupied) and three Economy periods -2, 4 & 6 (the temperature required when room is unoccupied). You can set both the time and temperature for each of these six daily periods. Adjusting/setting the schedules can only be carried out when in program mode; Touch M (mode) to change between manual mode

and programme mode. In manual mode, "? will show in the bottom left of the screen.Touch the icon **M** for four times until the weekday schedule settings appear (1 2 3 4 5 will show along the top of the screen). Use the  $\land$  and  $\forall$  arrows to adjust the time for the 1st (Comfort) period Press the icon **M** and use the A and  $\forall$  arrows to set the temp. for the 1st period. Repeat this process for periods 2-6. Press the icon **M** once more to enter the weekend schedule settings (6 & 7 will show along the top of the screen). Repeat the above process to set the weekend schedule. .Press **M** once more to confirm and exit.

### Default settings for program schedule

| Time display | WEEKDAY (MONDAY – FRIDAY)<br>(1 2 3 4 5 shows on screen) |                   | WEEKEND (SATURDAY)<br>(6 shows on screen) |                   | WEEKEND (SUNDAY)<br>(7 shows on screen) |                   |
|--------------|----------------------------------------------------------|-------------------|-------------------------------------------|-------------------|-----------------------------------------|-------------------|
|              | TIME                                                     | TEMPERATURE       | TIME                                      | TEMPERATURE       | TIME                                    | TEMPERATURE       |
| Period 1     | 06:00                                                    | 20°C              | 06:00                                     | 20°C              | 06:00                                   | 20°C              |
| Period 2     | 08:00                                                    | 15°C              | 08:00                                     | 20°C              | 08:00                                   | 20°C              |
| Period 3     | 11:30                                                    | 15 <sup>°</sup> C | 11:30                                     | 20 <sup>°</sup> C | 11:30                                   | 20 <sup>°</sup> C |
| Period 4     | 13:30                                                    | 15 <sup>°</sup> C | 13:30                                     | 20°C              | 13:30                                   | 20 <sup>°</sup> C |
| Period 5     | 17:00                                                    | 22°C              | 17:00                                     | 20°C              | 17:00                                   | 20°C              |
| Period 6     | 22:00                                                    | 15°C              | 22:00                                     | 15°C              | 22:00                                   | 15°C              |

In the mode of programmable, set temp., time could not be adjusted.

### **During Power Off**

### Setting the Functions and Options

When power is off, press and hold **M** and **b** at the same time for 5 sec. in order to reach system function.

Then press M to change the different items.

All the settings will confirm automatically when power is on.

| Code | Function                    | Setting and options                                                                                                    | Default |
|------|-----------------------------|----------------------------------------------------------------------------------------------------|---------|
| 1    | Temperature<br>compensation | -7 to 7 °C                                                                                                    | -1      |
| 2    | Fan control                 | 00:When room temp. reaches the set point,the<br>fan will turn off<br>01:When room temp. reaches the set point,the<br>fan will turn to low speed | 0       |
| 3    | Button Locking              | 00:All buttons are locked except power button 01:All buttons are locked.                                                                        | 01      |
| 4    | Heat/cool                   | 00:Cool only 01:Heat/Cool                                                                                                    | 01      |
| 5    | Min. Set Temp.              | 5 to 15 °C                                                                                                    | 05      |
| 6    | Max. Set Temp.              | 15 to 35° C                                                                                                    | 35      |
| 7    | 12/24 hours                 | 00:12h 01:24h                                                                                                    | 01      |
| 8    | Display Mode                | <ul><li>00: Display both set temp. and room temp.</li><li>01: Display set temp. only</li></ul>                                                  | 00      |
| 9    | Energy saving Mode          | 00: Non-energy saving Mode 01: Energy saving<br>Mode,set Temp. keep economy Temp.                                                               | 00      |
| A    | Heating Economy<br>Temp.    | 10 to 30° C                                                                                                    | 20      |
| В    | Cooling Economy<br>Temp.    | 10 to 30°C                                                                                                    | 26      |
| С    | Deadband Temp.              | 1 to 5°C                                                                                                    | 1       |

# **ABOUT WIFI**

# **WI-FI CONNECTION**

Before using your Wi-Fi thermostat for the first time, you must configure the Wi-Fi signal and settings through your smartphone or tablet . This will allow communication between your connecteddevices

## Step 1 Download your APP (Fig1-1)

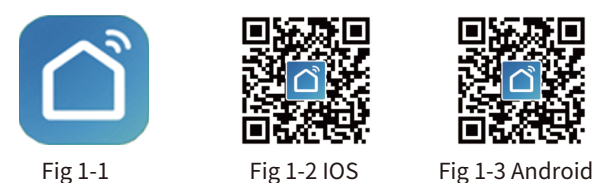

Search for "Smartlife" in Apple Store or Google Play or use a browser to scan the QR code above (Figure 1-2), and complete account registration and installation according to the guidance of the APP.

## Step 2. Connect the thermostat

Check the tutorial below to complete the connection and setup.

Method 1: Scan the QR code to configure the network guide (Fig 2.1-Fig 2.3)

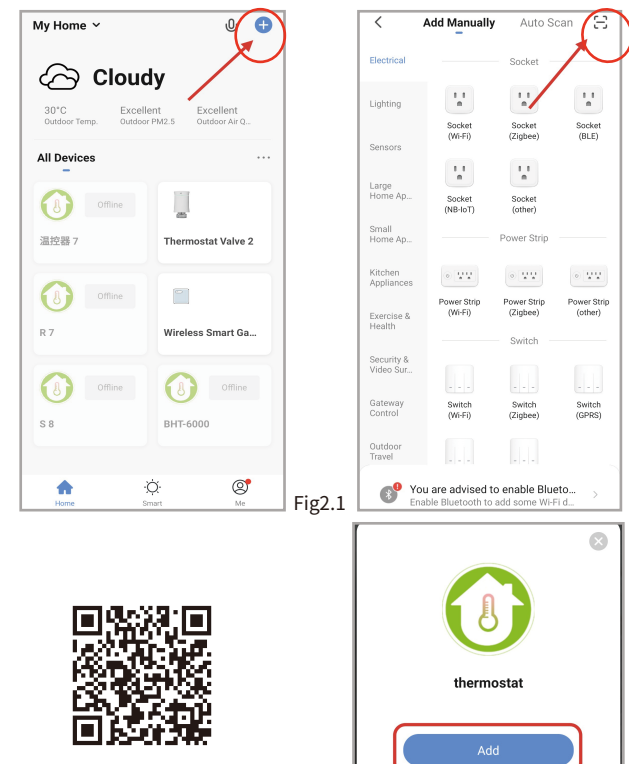

Scan this QR code

Fig2.2 Fig2.3

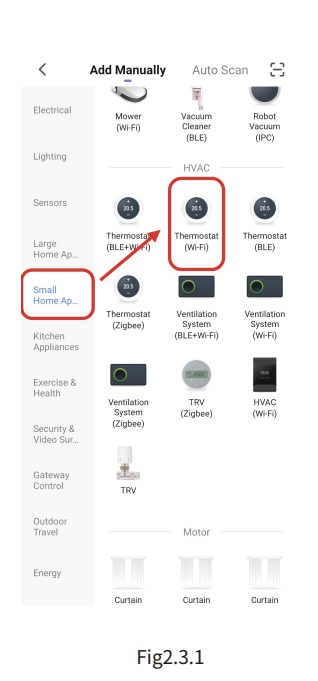

Method 2: Ordinary distribution

network guidance

(Fig. 2. 1&Fig. 2.3.1)

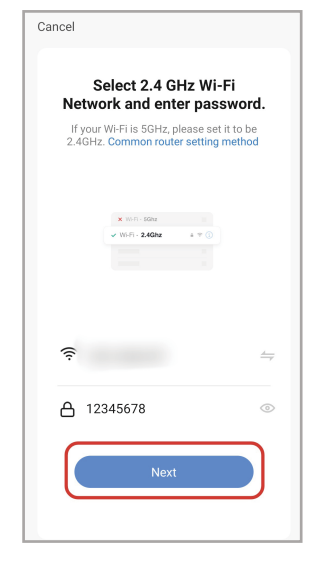

Fig2.5

# Network distribution mode:

## 1、EZ Mode

When the thermostat is off, press and hold the " 𝗡 "until the thermostat screen flashes quickly and displays the " 😤 " icon, and then operate according to the following figure (Fig 2.4-Fig 2.7).

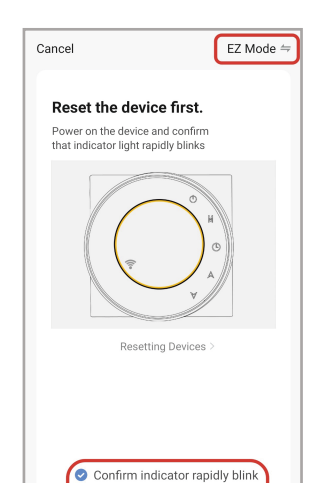

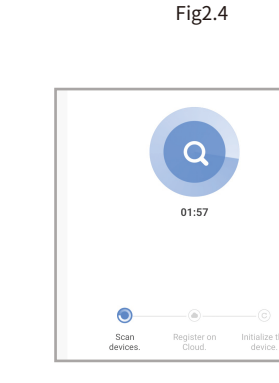

Fig2.6

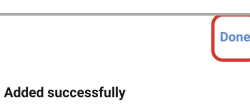

Device added successfully

Fig2.7

rthermostat 7 🖉

2、AP Mode

When the thermostat is off, press and hold the "  $\forall$  " until the thermostat screen flashes slowly and the " ( ) " icon is displayed (if the " 奈 " icon appears, continue to press the " 🏹 " until the thermostat screen Flashes slowly and displays the " 🕑 " icon), and then operate according to the following figure (Fig 2.8-Fig 2.14)

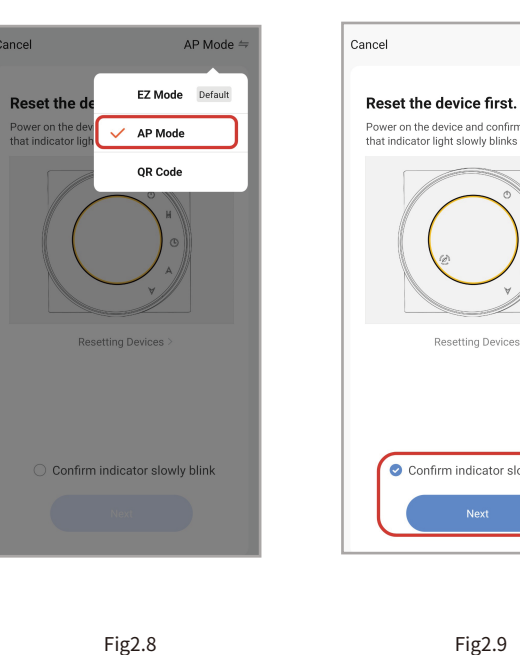

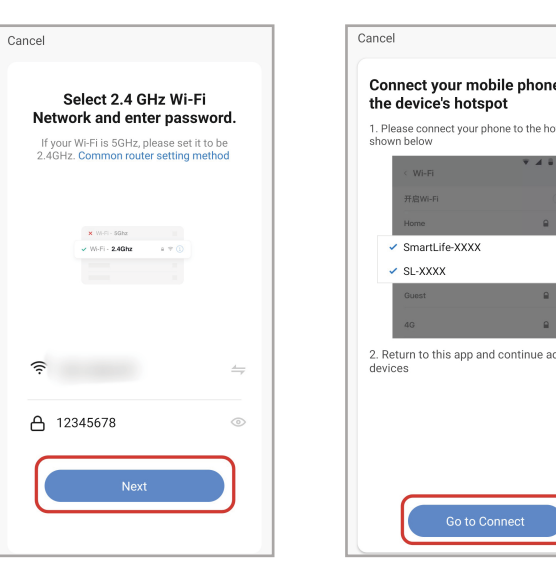

Fig2.10

Power on the device and confirm that indicator light slowly blinks Resetting Devices 📀 Confirm indicator slowly blink

Fig2.11

AP Mode ≒

| e to         | Manual               |
|--------------|----------------------|
| otspot       | mode                 |
| •<br>•       | Programmal           |
| ≎ ()<br>≎ () |                      |
| ক<br>dding   | Current fan<br>speed |
|              |                      |
| <u>ہ</u>     |                      |

Mode Heating, Cooling, Ventilation

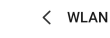

WLAN

Advanced settings

Free WLAN nearby

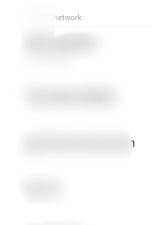

SmartLife-11A3

return to the "smartlife" APP

Added successfully

thermostat 7 Z

Device added successfully

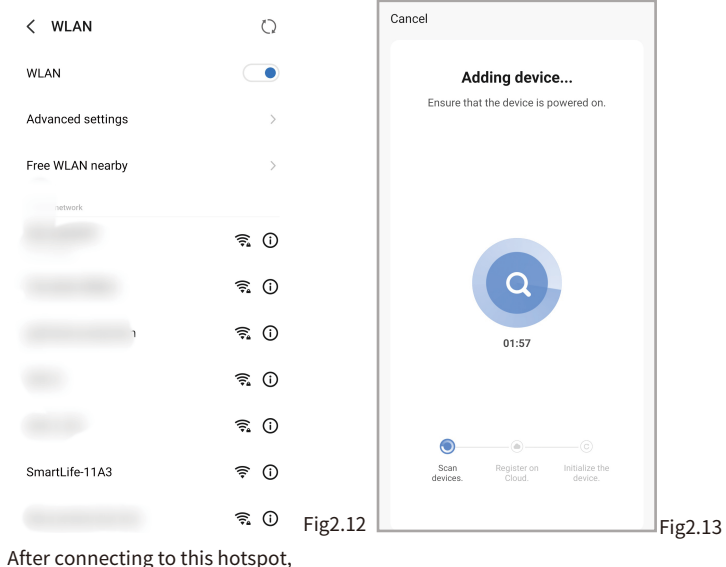

## More settings 17.04

| <                           | an U ¥                |            |                                          |
|-----------------------------|-----------------------|------------|------------------------------------------|
| () thermostat               | 7                     | <u> </u>   | Modify the name<br>of the thermostat     |
| Device Information          |                       | >          | View the virtual ID<br>of the thermostat |
| Tap-to-Run and Automa       | ation                 | >          |                                          |
| Third-party Control         |                       |            |                                          |
| Alexa Google<br>Assistant   | ୁର୍ଚ୍ଚ<br>SmartThings | XIAODU     | Connect smart voice<br>audio guide       |
| Device Offline Notification |                       |            |                                          |
| Offline Notification        |                       |            |                                          |
| Others                      |                       |            |                                          |
| Share Device                |                       | >          | Share the thermosta with your family     |
| Create Group                |                       | >          | Group multiple<br>thermostats for        |
| FAQ & Feedback              |                       | >          | management                               |
| Add to home screen          |                       | >          |                                          |
| Check Device Network        | Che                   | eck Now >  |                                          |
| Device Update               | No updates av         | vailable > |                                          |
| Remove                      | e Device              |            |                                          |

## **APP** operation interface description (FCU thermostat))

Fig2.14

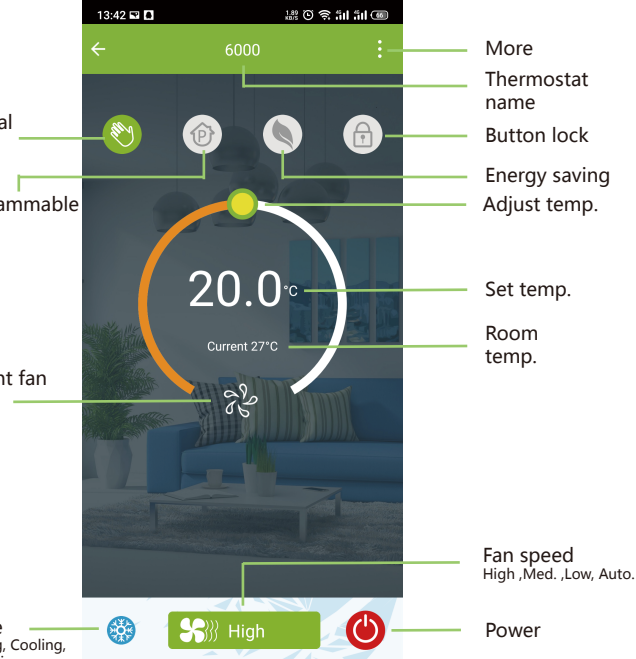

## SIMPLE EXCEPTION HANDLING

| No. | Phenomenons                                       | Handling                                                                      |
|-----|---------------------------------------------------|-------------------------------------------------------------------------------|
| 1   | Power is on but without display.                  | * Check if the terminals between LCD panel and Power Unit Box is loosen.      |
| 2   | Without output but display works.                 | * Use a new LCD panel or new Power Unit Box to replace the old one.           |
| 3   | Room Temp. Is a little different from the actual. | $\ensuremath{^*}$ Do temperature calibration in item 1 of high senior options |

## SERVICE

Your thermostat carries an 24 months warranty from date of purchase. Service outwith the warranty period may incur a charge. More detail please contact with us directly.